## boog Print geen rekening

## () Klik op menu

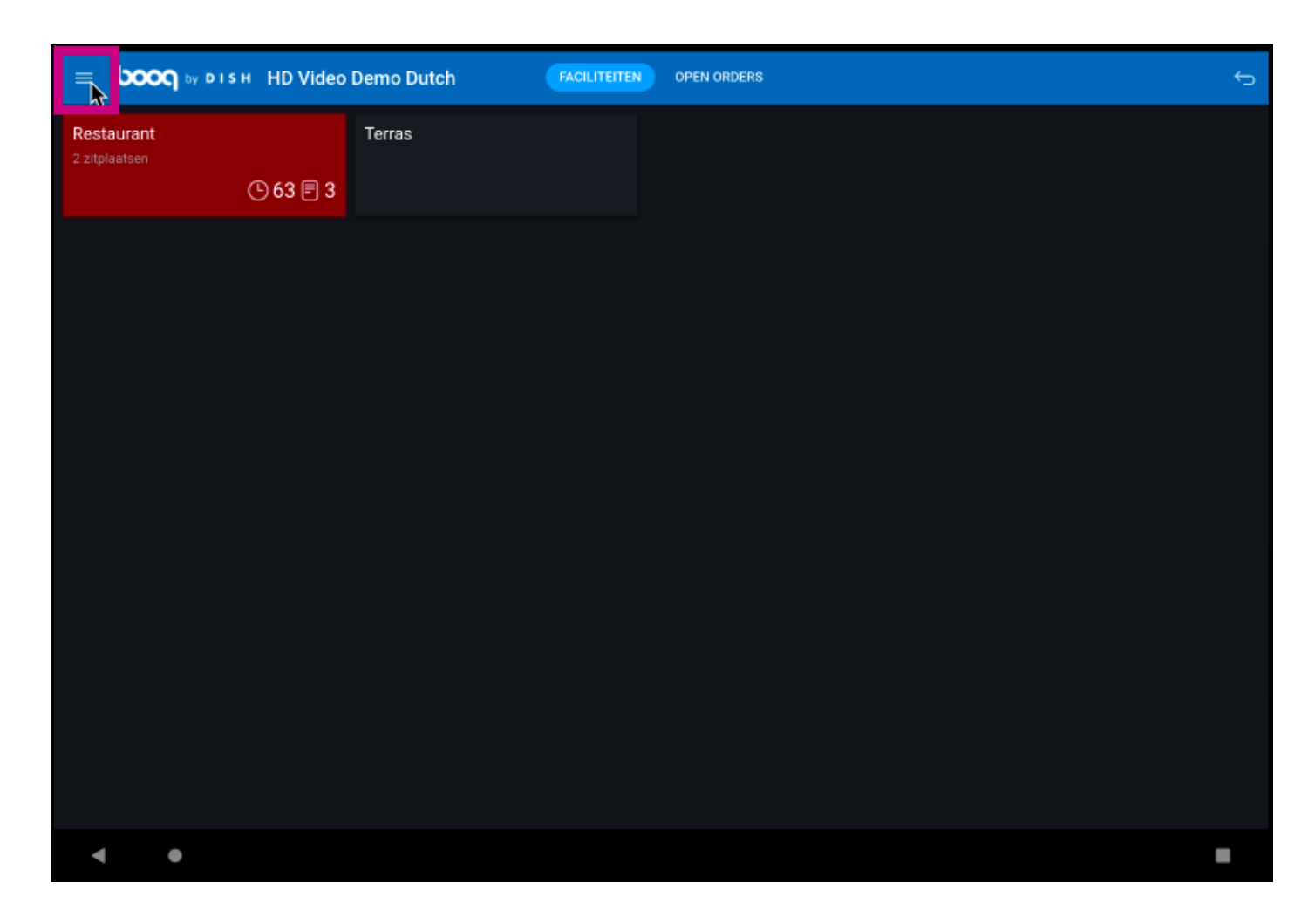

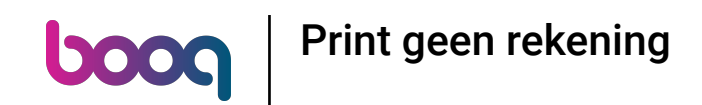

() Scroll naar beneden en klik op Print geen rekening om het afdrukken tijdelijk uit te schakelen.

|                 |                                  | emo Dutch | OPEN ORDERS |  |
|-----------------|----------------------------------|-----------|-------------|--|
|                 | EIJSINK                          | Terras    |             |  |
| Manager Manager |                                  |           |             |  |
| Ð               | Dienstbeheer                     |           |             |  |
| ď               | Web links                        |           |             |  |
| ¢               | Print rapport                    |           |             |  |
| ß               | PIN/EFT terminals                |           |             |  |
| 2               | Onverwachte betalingen           |           |             |  |
| ଡି              | booq by DISH Tutorials           |           |             |  |
| ¢               | Print geen rekening              |           |             |  |
| ¢               | Orders<br>Herafdrukken/Heropenen |           |             |  |
| Ø               | Instellingen                     |           |             |  |
| Ð               | Afmelden                         |           |             |  |
| •               | •                                |           |             |  |

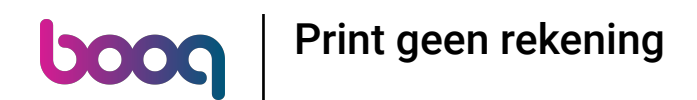

(i) Als het vakje een blauw vinkje heeft, is het afdrukken van bonnen uitgeschakeld.

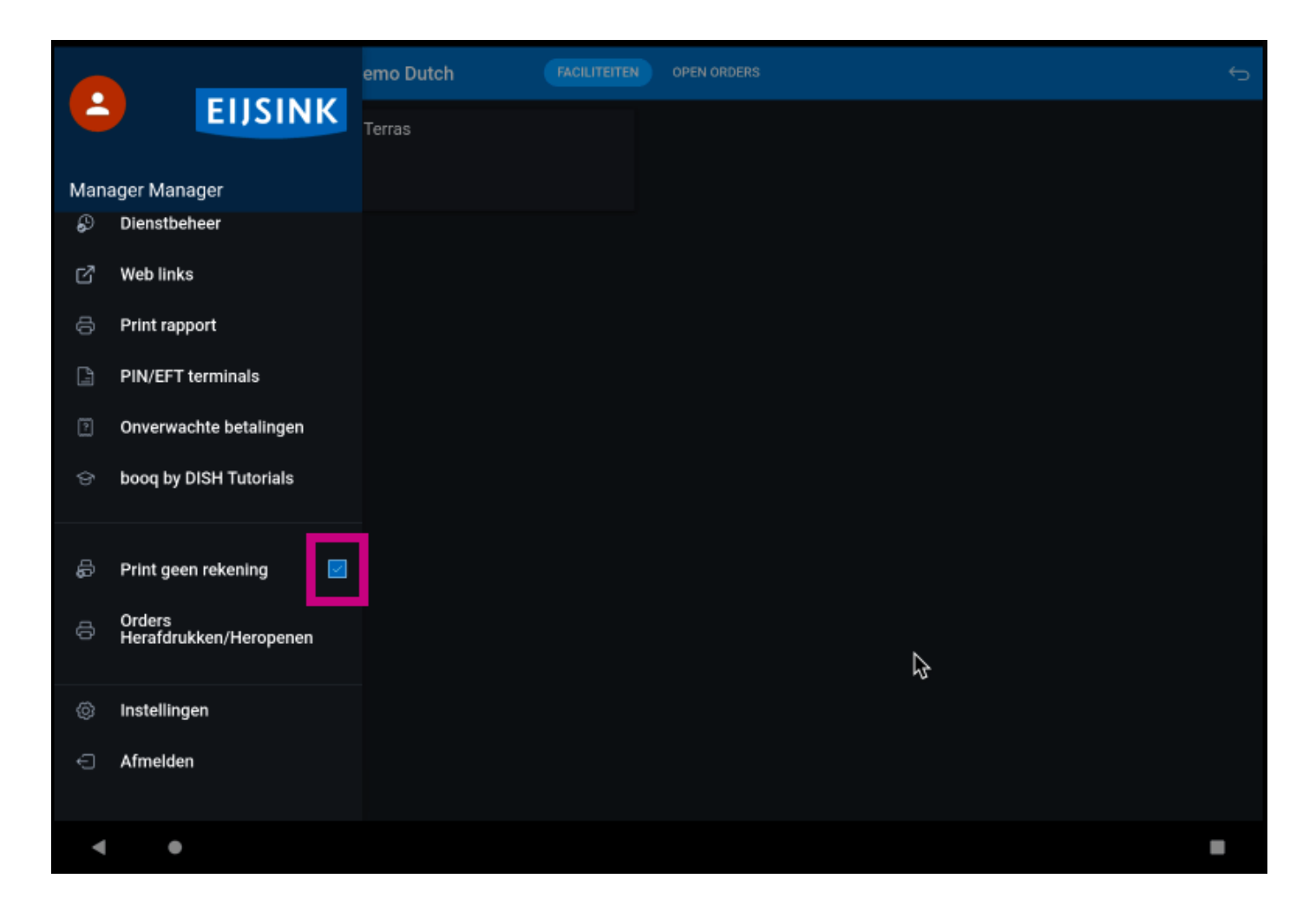

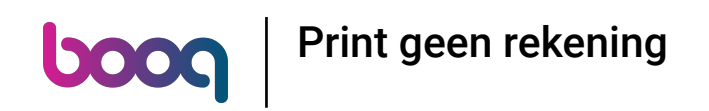

## () Dat is het. Je bent klaar.

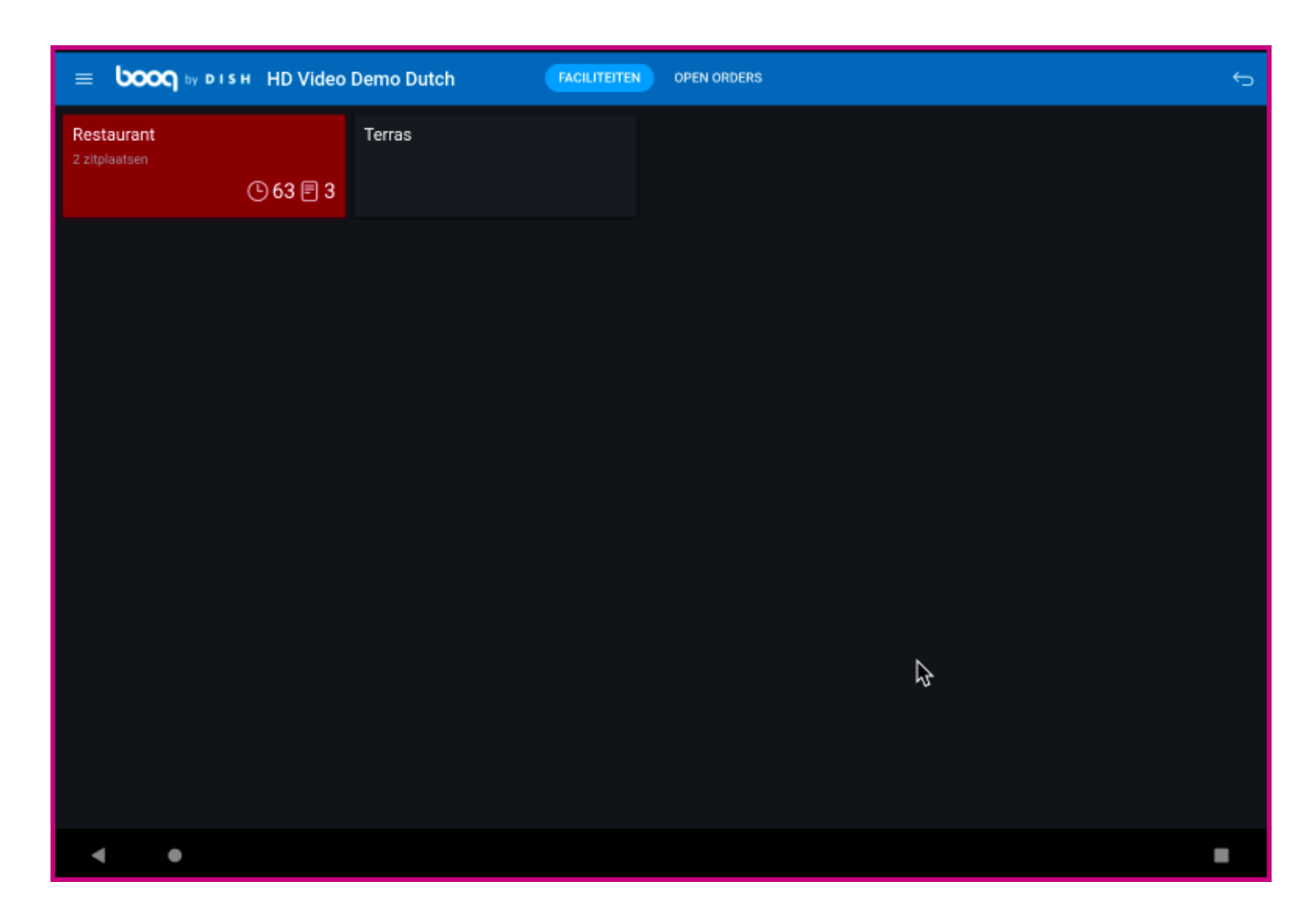

Print geen rekening

boog

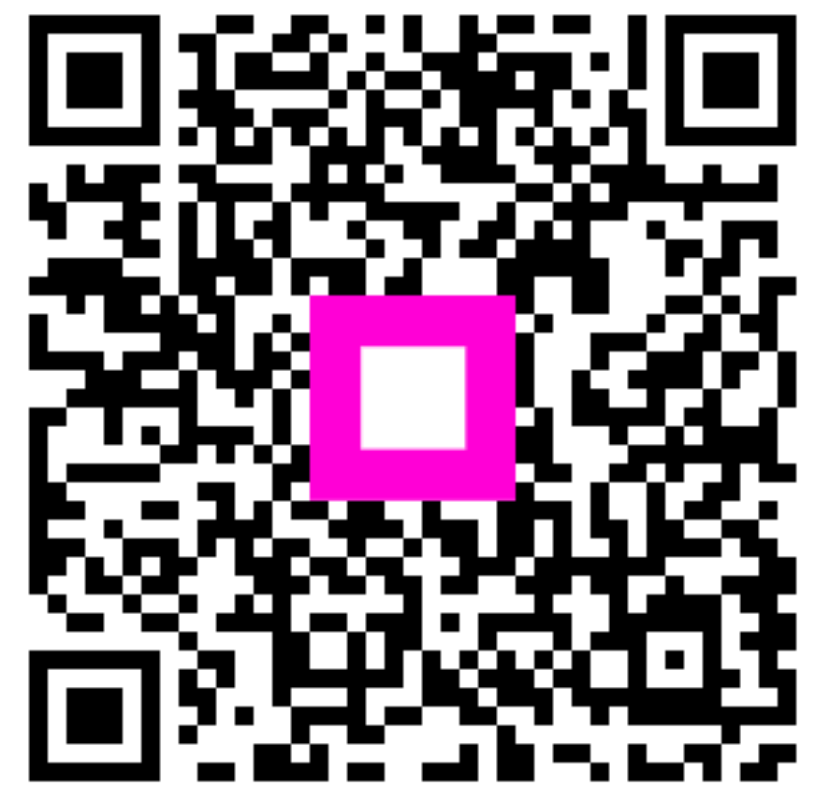

Scan to go to the interactive player